### How to Schedule a Pathway Advising Appointment

1) Begin by logging into MYGCSC at www.gulfcoast.edu

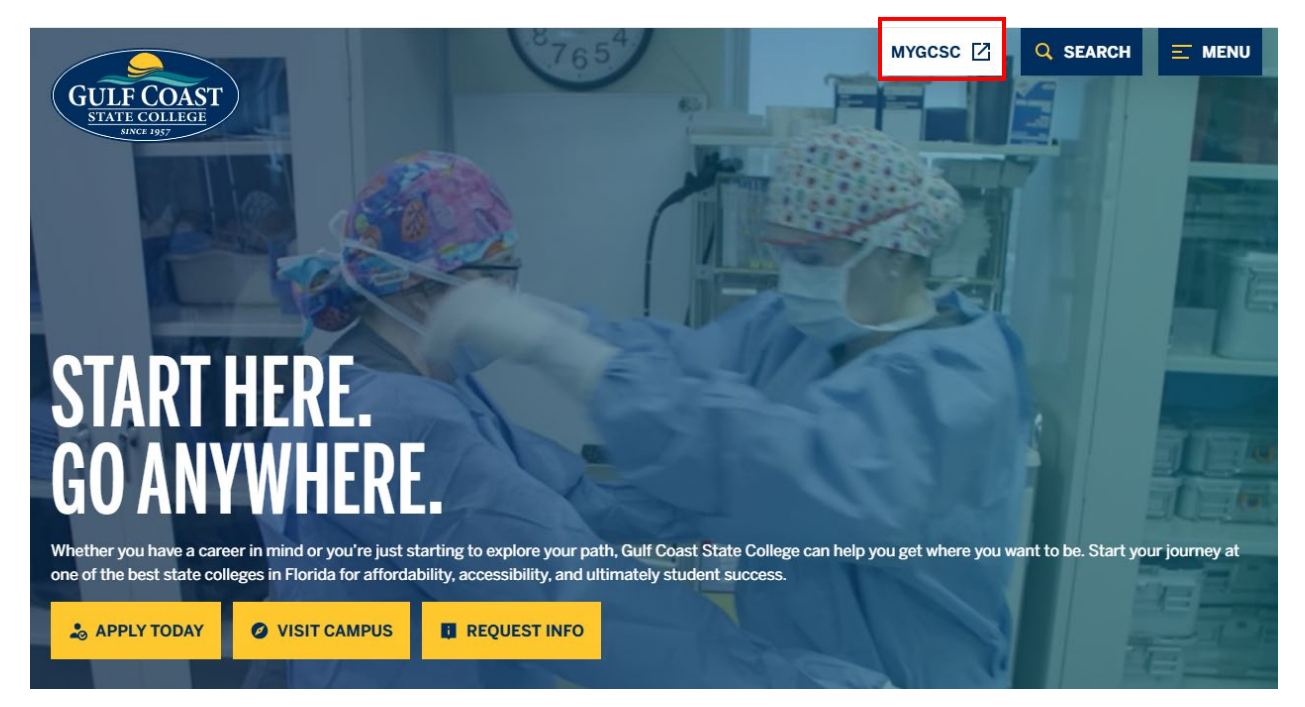

2) Select the Slate Student tile

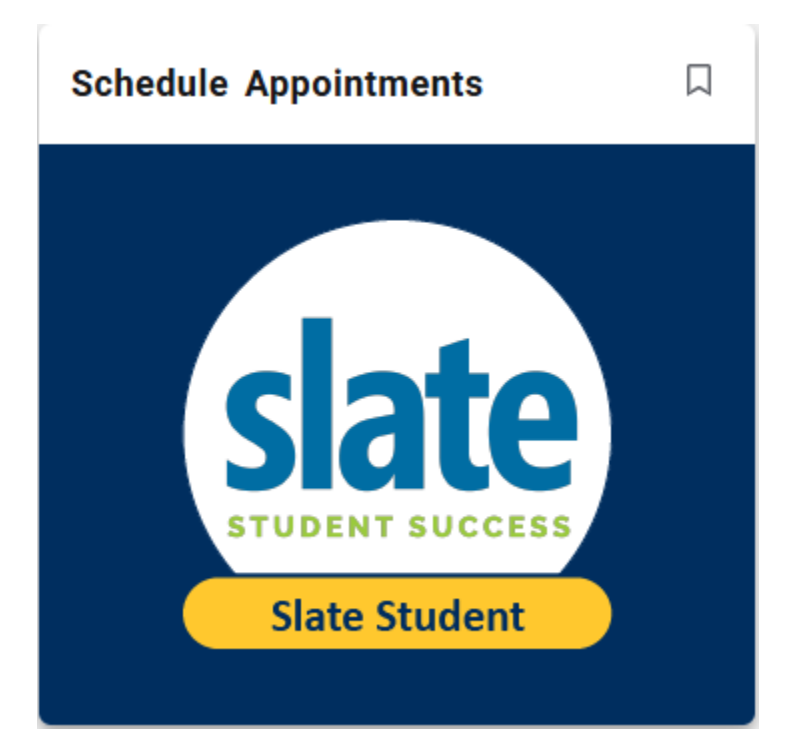

#### 3) Select Pathway Advising

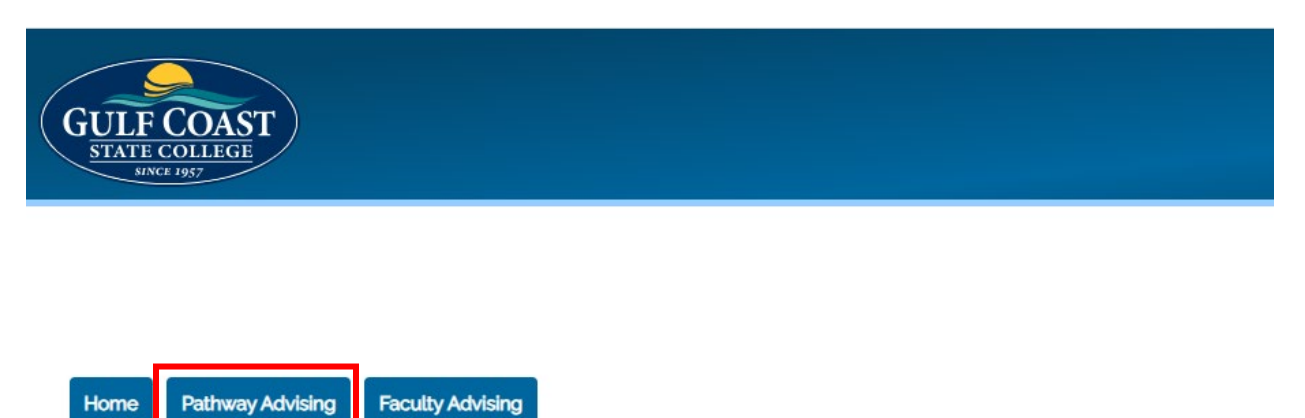

Welcome to your new appointment scheduler. Use the tabs above to choose the appointment you are looking to create.

#### 4) Choose your Pathway, choose your Advisor, and click Submit

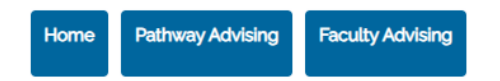

Choose your pathway and the advisor you wish to talk with. Then, select a date on the calendar to sign up for a Pathway Advising session. If there are no appointments available, please stop by the Navigation Center Student Union East Room 211.

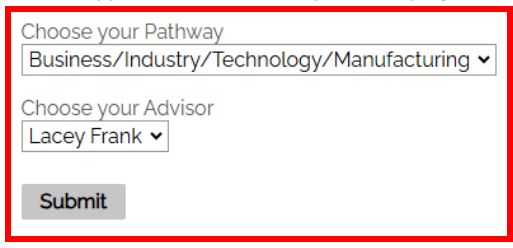

#### 5) Choose a day from your Advisor's availability that works for you

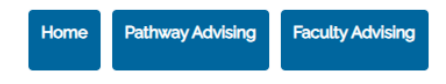

Choose your pathway and the advisor you wish to talk with. Then, select a date on the calendar to sign up for a Pathway Advising session. If there are no appointments available, please stop by the Navigation Center Student Union East Room 211.

~

Choose your Pathway

Submit

#### Lacey Frank's availability

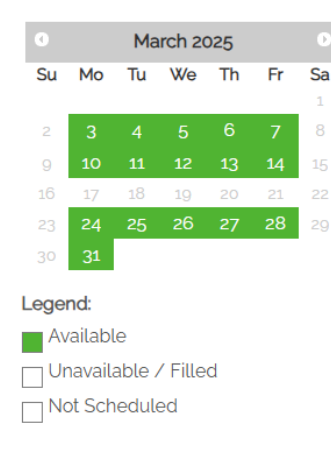

#### 6) Choose a time

Lacey Frank's availability

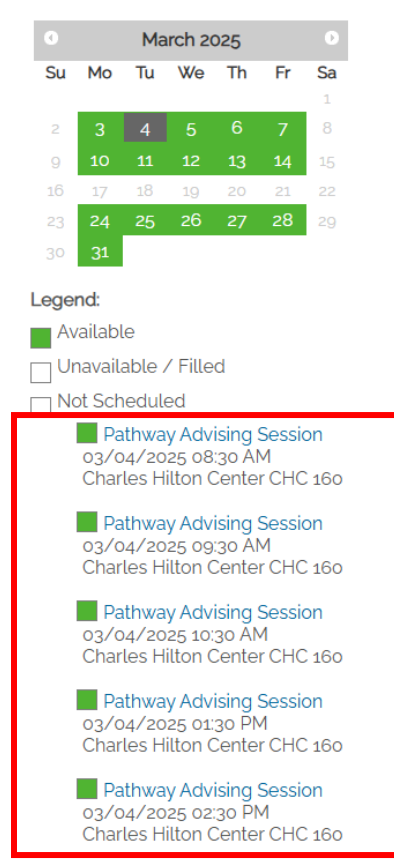

# 7) Enter your information, answer a couple questions, and don't forget to click **SUBMIT**

## Pathway Advising Session

| Tuesday, March 4, 2025 at 8:30 AM un                                                         | til 9:10 AM Central America Standard Time UTC - 06:00 |                                                                       |
|----------------------------------------------------------------------------------------------|-------------------------------------------------------|-----------------------------------------------------------------------|
| Charles Hilton Center CHC 160<br>5230 W Highway 98<br>Panama City, FL 32401<br>United States |                                                       | Florida State<br>University<br>Panama City<br>Heard<br>Carl Gray Park |
| Scott Wilkes Test (scottrwilkesagma<br>Not Scott Wilkes Test? Click here                     | il.com)                                               | og Out                                                                |
| • First Name                                                                                 | Middle Name                                           | Berg Pipe Panama City W 19th St<br>Google                             |
| * Last Name                                                                                  | Personal Email Address                                | Map and Directions                                                    |
| * Gulf Coast Email Address                                                                   |                                                       |                                                                       |
| Mobile Number                                                                                |                                                       |                                                                       |
| You've chosen the Business/Industry                                                          | /Technology/Manufacturing pathway.                    |                                                                       |
| Accounting (AA)                                                                              | v                                                     |                                                                       |
| Please tell us how we can assist you.<br>Help with registering for classes!                  |                                                       |                                                                       |
| 16 characters remaining                                                                      |                                                       |                                                                       |
| Submit                                                                                       |                                                       |                                                                       |

## 8) Congratulations! You have successfully scheduled a Pathway Advising appointment

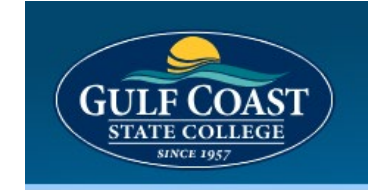

## Pathway Advising Session

Thank you for registering for the Pathway Advising Session. You will receive more information via email shortly.